# **Registration to courses / Course enrollment**

### STAG – Study Agenda at Palacký University

- > STAG is an application for study affairs, students, academic and administrative staff
- > Portal STAG is a web place where you get all necessary information about your study, students, courses, lecturers, schedule of courses, Moodle, PU canteen...
- > Portal STAG has a public and nonpublic part. Nonpublic part requires login
- If you want to enrol in a course, to find more details about a course or, for example, to order your food in UP canteen, you have to login to Portal (nonpublic part of Portal)
- > To access the STAG you will need your **username** and your **password**

## Portal UP- portal.upol.cz - <u>https://portal.upol.cz/</u>

Portal works as guidepost for different parts of Palacký Unviersity information system. The most important part for you is above mentioned STAG. Below you can see how it looks like after you login into the system.

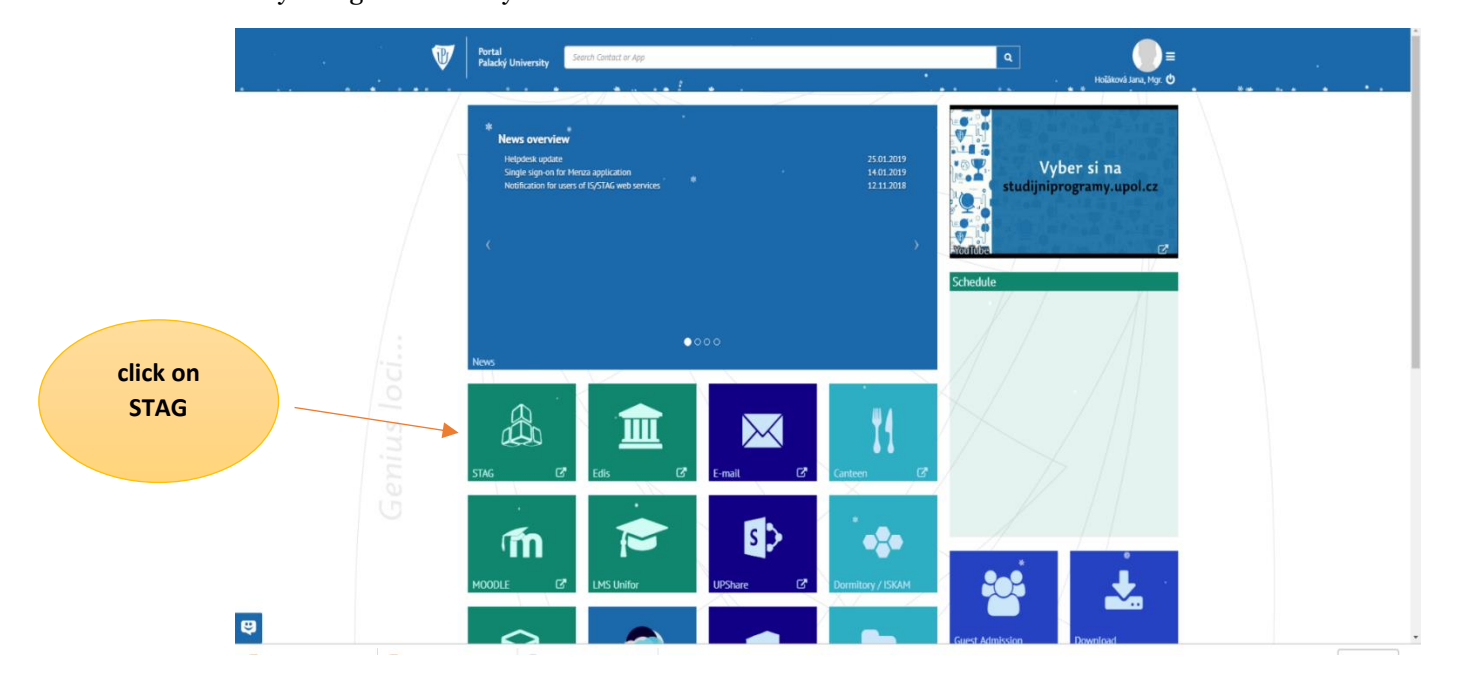

After you click on it, you should see this:

| Study Agenda           Palacký University information system                                                                                                    | Logged user to power to be support contact ::                                                                                                    |
|----------------------------------------------------------------------------------------------------|----------------------------------------------------------------------------------------------------|
| Welcome My study Browse IS/STAG Quality of teaching Applicant STAG Info                                                                                                    |                                                                                                    |
| Welcome     My study     Browse 15/51AG     Quality of teaching     Applicant     STAG Info     Portal UP >>>       Logged in as:     Username     Username     Username     Username     Username       Sumame and name     Portal Support (SOB7)     Portal Support (SOB7)     Username     Username       Portal Support (SOB7)     Portal Support (SOB7)     Username     Username     Username       Modile     Username     Username     Username     Username     Username       Courseware     Username     Username     Username     Username     Username       Show my functions     KINI/SSS2     KINI/ENSA     KINI/SSS2     KINI/SSS2       You alize the course of studies     KINI/YNO     KINI/YNO     KINI/YNO | News         2           Manuály k nové spisové službě         07/01/2011, 00:54           M         Odkaz na manuály k nové spisové službě           https://files.upol.cz/team/erms/Sdilene%s20dokumenty/Forms/AllItems.aspx |
| Paradotactory  Welcome to IS/STAG UP information system. You can log in using the same login and password as in Portal UP. Furthermore, in case you would have issues with logging in, please, use your university e-mail password or change the password in Portal UP. Furthermore, in case you would have issues with logging in, please, use your university e-mail password or change the password in Portal UP. Furthermore, in case you would have issues with logging in, please, use your university e-mail password or change the password in Portal UP.                                                                                                    |                                                                                                    |

You can switch to English when you click on *English* in right upper corner. NOTE: Yes, most of the things will change to English, but some parts of the system will still remain in Czech.

### Now, you need to go to **My Study – Pre-registration**

| Welcome         My study         Browse IS/STAG         Quality of Quality of Quality           Course of study         Information about user and his IS/STAG roles         Standard pre-registration         12.07.23 (13:00) - 25.09.23 (23:59)           Visualization of study         Standard pre-registration         12.07.23 (13:00) - 25.09.23 (23:59)         Standard pre-registration           Remaining obligations         Colort course to consister (with down (C020) - 2023 (2024)                                                                                                    | of teaching Applicant STAG Info Portal UP<br>?<br>() () 2 → , Role / user<br>Role / user<br>amme Help                                                                                                    |
|----------------------------------------------------------------------------------------------------|----------------------------------------------------------------------------------------------------|
| Course of study     Information about user and his IS/STAG roles       Visualization of study     Standard pre-registration 12.07.23 (13:00) - 25.09.23 (23:59) (Study group pre-registration No examination date found       Remaining obligations     Colort course to conicte (with down (CO20) - 2023 (2023)                                                                                                    | ? (A) 2 → Role / user → Q Info amme Help                                                                                                    |
| Visualization of study         Standard pre-registration         12.07.23 (13:00) - 25.09.23 (23:59)           Remaining obligations         Study group pre-registration         No examination date found                                                                                                    | Image: Point Point Poin |
| Remaining obligations                                                                                                    | amme Help                                                                                                    |
| Calact course to register/withdrow (CO20) 2022/2024                                                                                                    | amme Help                                                                                                    |
| Registration for                                                                                                    | amme Help                                                                                                    |
| examinations Branch / Qualification: Euroculture                                                                                                    |                                                                                                    |
| My data EUROCU2019 - I                                                                                                    | Min. Acq. Reg.                                                                                                    |
| A <u>Povinné předměty</u><br>Semestral works A <u>Předměty státní závěrečné zkoušky</u>                                                                                                    | 88 88 0 9<br>1 0 <b>1</b> 9                                                                                                    |
| Student's files B Předměty související s vypracováním a obhajobou diplomové práce                                                                                                    | 0 0 0                                                                                                    |
| Study resources B Povinně volitelné předměty 1 B Povinně volitelné předměty 2 B Povinně volitelné předměty 2 B Povinně volitelné předměty 2 B Povinně volitelné předměty 2 B Povinně volitelné předměty 1 B Povinně volitelné předměty 1 B Povinně volit | 25 0 <b>25</b> 🖗                                                                                                    |
| Pre-registration                                                                                                    |                                                                                                    |
| Graphical pre-                                                                                                    |                                                                                                    |
| registration 👄                                                                                                    |                                                                                                    |
| Click on Pre-                                                                                                    |                                                                                                    |
| registration                                                                                                    |                                                                                                    |
|                                                                                                    |                                                                                                    |
| Plagiarism checking Registered: Student's timetable Winter semester V 2/                                                                                                    | 2023 / 2024 🗙 Table 🔘 Graphic 💿                                                                                                    |
| Practices zs Timetable contains no events                                                                                                    |                                                                                                    |
| ECTS departures Credits 0                                                                                                    |                                                                                                    |
| ECTS arrivals Credits 0                                                                                                    |                                                                                                    |
| Quality evaluation                                                                                                    |                                                                                                    |

On the left you can see different parts of your My Study section of STAG. During your studies you will need the **Pre-registration** and **ECTS Departures** (for your 2nd and 3rd, and potentially 4th semester – there is manual specifically for this).

#### **Pre-registration**

| V St Pal                   | Logout<br>Logout<br>Logout<br>User support<br>lacký University information system                                                                                                    |
|----------------------------|----------------------------------------------------------------------------------------------------|
| •••••                      | Welcome My study Browse IS/STAG Quality of teaching Applicant STAG Info Portal UP ≅                                                                                                    |
| Course of study            | Information about user and his IS/STAG roles                                                                                                    |
| Visualization of study     | Standard pre-registration 12.07.23 (13:00) - 25.09.23 (23:59) 👔 (1) 2 )                                                                                                    |
| Remaining obligations      |                                                                                                    |
| Registration for           | Select course to register/withdraw (S030) - 2023/2024                                                                                                    |
| examinations               | Study plan structure     Search for course     By certif. programme     Help                                                                                                    |
| My data                    | Branch / Qualification: Euroculture                                                                                                    |
|                            | A Povinné předměty 88 88 0 P Yok / Sem. dick to Number of classes o to c / Max Course consequence by dividente (0, 5)                                                                                                    |
| Semestral works            | A <u>Předměty státní závěrečné zkoušky</u> 1 0 1 P<br>0 Sredměty statní závěrečné zkoušky 0 0 0 0 0 v students (0 - 5)                                                                                                    |
| Student's files            | diplomové práce       1       ZS       Core fields of European Culture I                                                                                                    |
| Study resources            | B     Povinně volitelné předměty 1     25     0     25     P       B     Povinně volitelné předměty 2     Image: State of the state of the state of th                                                                                      |
| Pre-registration           | 1 ZS 1+0+1 Zk (5) -//-                                                                                                    |
| Graphical pre-             | 1 ZS $\frac{\text{KHI/EECI}}{\sqrt{2}}$ $\frac{\text{Eurocompetences I}}{1+0+1}$ Zk (5) -//-                                                                                                    |
| registration $\Rightarrow$ | 1 ZS Core Fields of European Culture III                                                                                                    |
| Study group pre-           | Image: Second second second |
| registration               | 1 ZS<br>1+0+1 Zk+ (5) -//-                                                                                                    |
|                            | 1 LS KHI/EECII <u>Eurocompetences II/1</u>                                                                                                    |
| Thesis topics              | Image: Market All         Image: Market All                                                                                                    |
| Final thesis               | 1 LS 21 -//-                                                                                                    |
| Plagiarism checking        | Registered: Student's timetable Winter semester V 2023 / 2024 V Table O Graphic O                                                                                                    |
| Practices                  | Timetable contains no events                                                                                                    |
| ECTS departures            | Credits 0                                                                                                    |
| ECTS arrivals              | LS                                                                                                    |
| Quality evaluation         | Credits 0                                                                                                    |
|                            |                                                                                                    |

At Palacký University system all the courses are divided into three categories (A, B, C):

- A Povinné předměty Mandatory courses: during the course of your studies you must pass all these courses
- A Předměty státní závěrečné zkoušky Courses of the Final state exam: you will enroll to those in connection to your Final state exam in the 4th semester
- B Předměty související s vypracováním a obhajobou diplomové práce Courses related to the writing and defense of the thesis: you will enroll to those in 3rd and 4th semesters. You can find here MA thesis first part (3rd semester, Thesis Writing Seminar and MA thesis). PLEASE NOTE THAT YOU MUST REGISTER TO THOSE COURSES REGARDLESS WHERE YOU ARE DURING THOSE SEMESTERS!!!
- B Povinné předměty 1 Optional Courses 1: here you can find course for Internship, if you will decide to do an internship during your 3rd semester
- **B Povinné předměty B Optional Courses 2:** you can find Optional courses offered as a part of the Euroculture study plan here. Of course you can choose Optinal course from any department at the Faculty of Arts, but those might appear in C category.
- **C** Předměty mimo studijní plán Courses outside of the study plan: courses that are not part of the initial Euroculture study plan will show up here. That is not a problem, it is just how our system divides the courses. If it is a course that should be a part of B category, we will count it as such. And if you will attend some

language courses, those will appear here as well, and will remain as C category courses here. If any course shows up here, it will still count into the overal ECTS credits you need to receive for the semester. Also, if you attend any additional courses at your 2nd unviersity (mostly language courses), those will appear here too.

To register/enroll for the course, you need to click on the abbreviation starting KHI/xxx (e.g. KHI/ECFI, KHI/ECFII and so on). When you do so, small window will open as showed below. You need to tick both option (SE and LE) and then save it ("Uložit změny") at the bottom of the window. You need to tick both because in Olomouc classes are officially divided into lecture part and seminar part (that is just a technical thing).

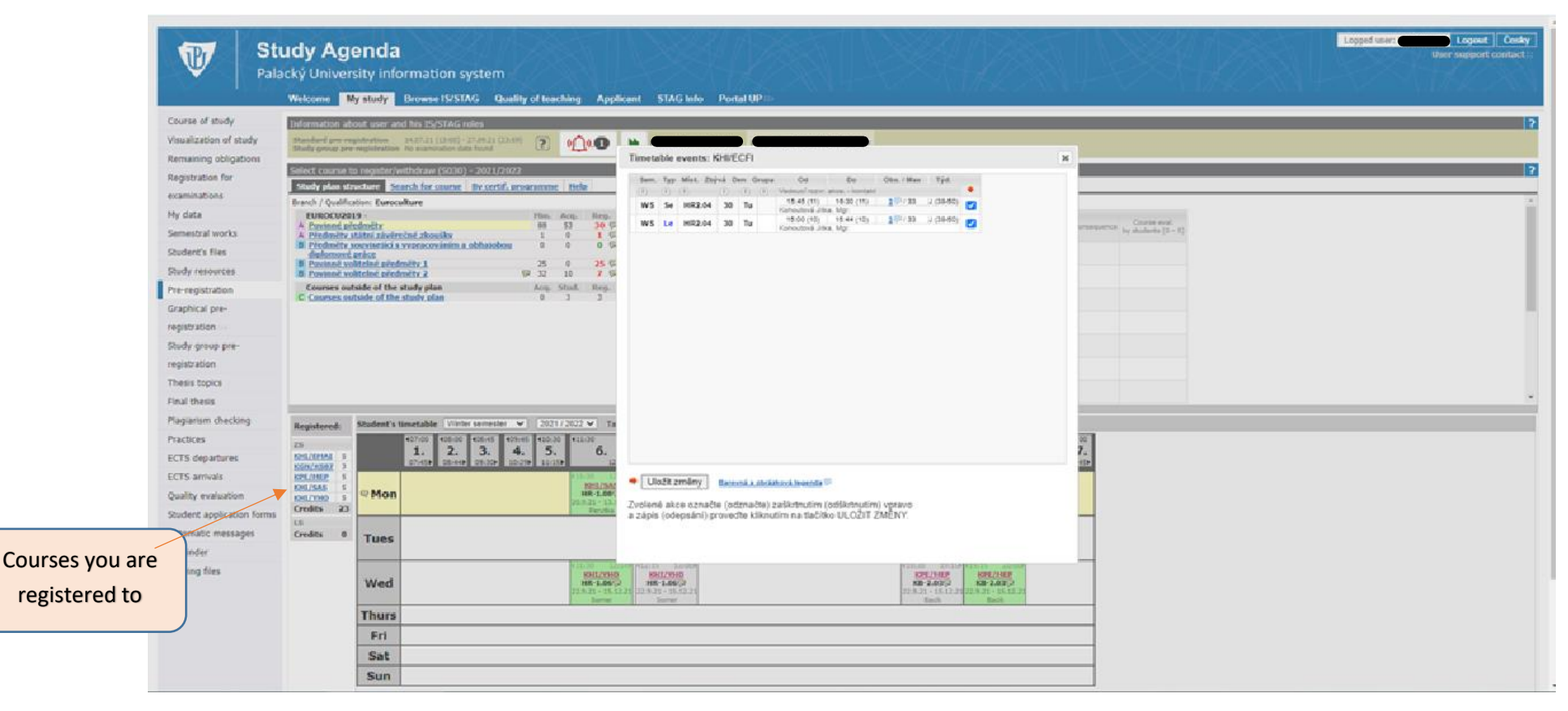

You can see all the courses abbreviation you registered to next to the timetable. Overview of your timetable is generated automatically.

After you register to all courses required for the semester, you can download Palacký Unviersity's app – Uplikace. There you will see all your classes for each day, it also includes map of the university etc. It is quite handy. You can find it for Android and Apple.

Here you can find explanation to some of the symbols you might seen in STAG in Pre-registration. Please note that some of those might to apply to your specific case.

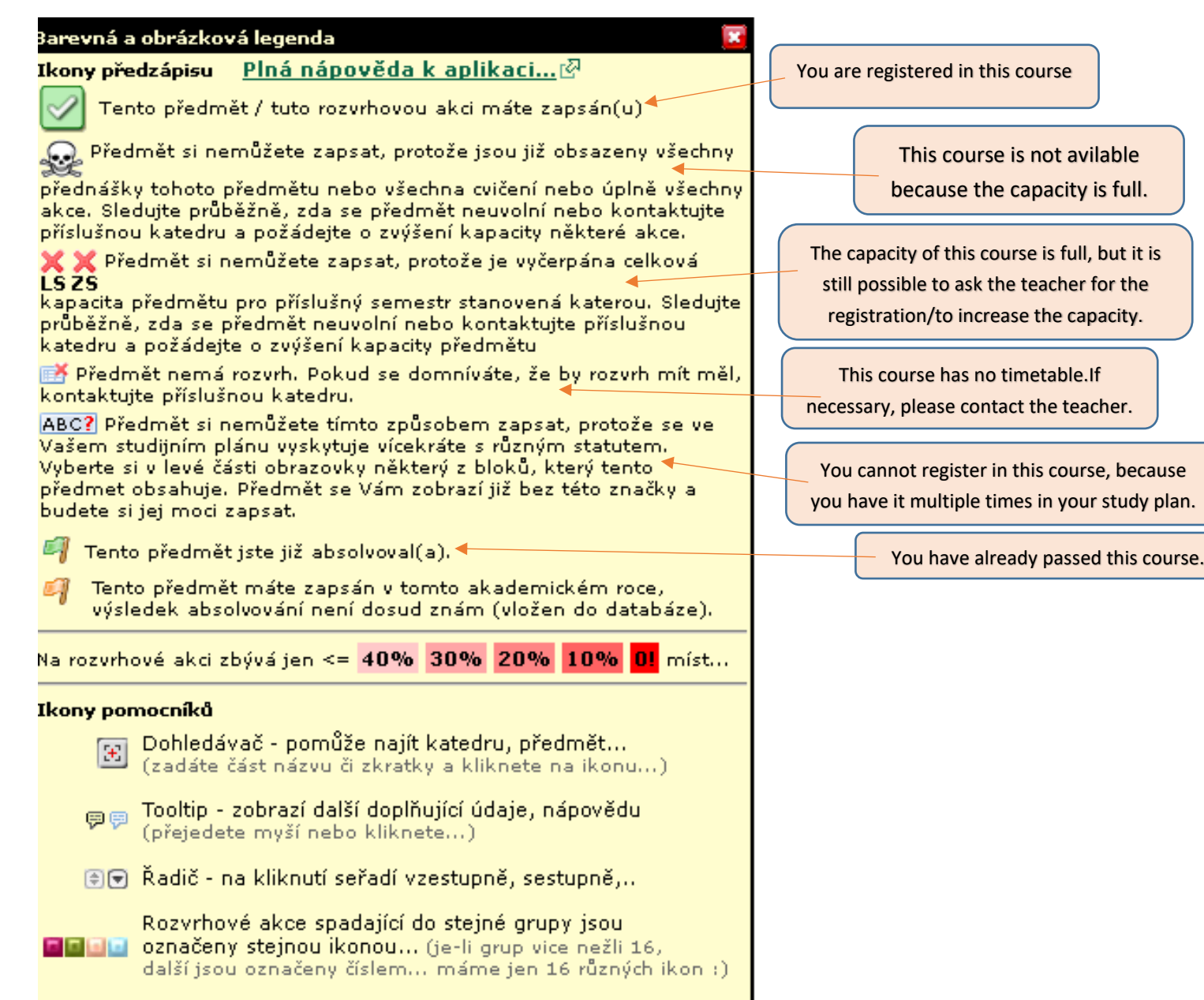